## THP-1000-es termosztát

#### Használati utasítás

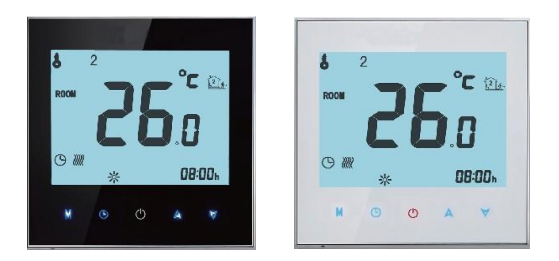

Meleg vizes fűtéshez /Bojlerhez /Elektromos fűtéshez

WIFI Típus

#### Üdvözöljük!

Köszönjük, hogy megvásárolta termékünket.

Az Ön új termosztátja kellemes és egyenletes hőmérsékletet fog biztosítani ingatlanja minden helyiségében. Egyesítettük a technológiát és szakértelmet a legkiválóbb minőségű anyagokkal annak érdekében, hogy megbízható, biztonságos, letisztult, modern megjelenésű terméket biztosíthassunk Önnek.

Kérjük, olvassa el az üzembe helyezési/programozási útmutatót, amiben átfogó utasításokat talál a termosztát beüzemeléséhez és működtetéséhez. Kérjük, hogy a termosztát beszerelését bízza megfelelően képzett szakemberre, és bizonyosodjon meg róla, hogy a készülék minden helyi előírásnak megfelel.

## A dobozban található

| Termosztát                      | 1 db |
|---------------------------------|------|
| Használati útmutató             | 1 db |
| Minőségellenőrzési tanúsítvány  | 1 db |
| Csavar                          | 2 db |
| Padló szenzor 2,5m (opcionális) | 1 db |

### A termosztátról

A THP-1000 sorozatot úgy fejlesztették ki, hogy képes legyen elektromos padlófűtést, központi fűtést, gáz és víz bojlereket vezérelni. Kereskedelmi, ipari és háztartási felhasználásra egyaránt ajánlottak.

### Modell definíció

WH: meleg vizes fűtés (3A)
UH: elektromos padlófűtés (16A)
GC: víz/gáz bojler (3A)
L: háttérvilágítás
P: heti programozás
N: Modbus kommunikáció
B: BACnet kommunikáció

W: Wifi S2: Belső szenzor, külső padló szenzor *pl. THP-1000 GCLP* 

## **TULAJDONSÁGOK**

#### Megjelenés

- 1. Fehér vagy kék háttérvilágítás
- 2. 65.9\*48.6 mm-es kijelző védi az Ön szemét
- 3. Választható üveg vagy akril lencse
- 4. Az érintőgombok megkönnyítik a használatot
- 5. Az ezüst keret modern megjelenést kölcsönöz
- 6. Látható vastagsága a falfelületen csak 13 mm
- 7. Az interlock kapcsolódás megkönnyíti a beszerelést
- 8. alkalmazható 86 mm-es rejtett szerelődobozzal, vagy 60 mm-es európai kerek szerelődobozzal
- 9. Fehér, fekete vagy arany borítás

#### Funkció

- 1. Elérhető funkciók pl. Modus, Wifi, stb
- 2. 0.5°C pontossággal tartja meg az előre beállított hőmérsékletet
- 3. Adatmemória kikapcsolt állapotban is
- 5+2 programozható időszak a lehető legkényelmesebb és leggazdaságosabb működésért
- 5. A vezérlés centralizálása érdekében létrehozhat egy termosztát csoportot
- 6. Amazon Echo, Google Home, Tmall Genie, IFTTT -vel kompatibilis
- 7. a nyelv beállításával szinkronizálja a címet és a helyi időt
- 8. Korlátozás nélkül adhat hozzá helyiségeket, támogatja a Smart Scene-t (=okos nézetet)

#### MÉRETEK

egység: mm

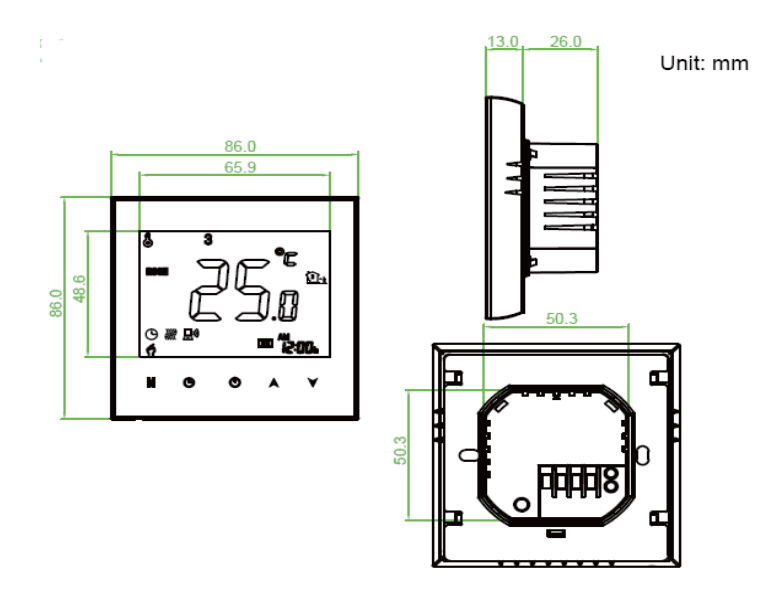

#### **TECHNIKAI ADATOK**

Áramellátás: 95 ~ 240 VAC, 50 ~ 60HZ Áramerősség: 3A (radiátoros központi fűtés, víz/gáz bojler) 16A (elektromos padlófűtés) Szenzor: NTC3950, 10K Pontosság:  $\pm 0.5 \pm 0.5$ °C vagy  $\pm 1$ °F Beállított hőmérséklet tartomány: 5-35 °C Kijelző hőmérséklet tartomány: 5-99 °C Környezeti hőmérséklet: 0-45 °C Környezeti páratartalom: 5 - 95 % RH (nem lecsapódó) Tárolási hőmérséklet: 5-45 °C Energiafogyasztás: <1,5 W Időzítő hibaszázalék: <1% Burkolat anyaga: PC+ABS (tűzálló) Szerelődoboz: 86x86 mm (négyzet) vagy európai 60 mm kerek Vezeték csatlakozás: 2 x 1.5 mm<sup>2</sup> vagy 1 x 2.5 mm<sup>2</sup> Védettség: IP20 Gombok: Kapacitív érintő gombok

## MIELŐTT VEZETÉKELNÉ ÉS BESZERELNÉ

- 1. Olvassa el figyelmesen az utasításokat. Ha nem követi őket, az a termék károsodásához vezethet, vagy veszélyes működést okozhat.
- 2. Ellenőrizze az eszköz technikai adatait a használati útmutatóban és a terméken, és bizonyosodjon meg róla, hogy megfelelő az Ön számára.
- 3. A terméket csak képzett, tapasztalt szerviz technikus szerelheti be.
- 4. Beszerelés után ellenőrizze a készülék működését a használati útmutató utasításai szerint.

#### **! FIGYELMEZTETÉS**

Áramütés és a készülék meghibásodásának veszélye! Áramütést vagy rövidzárlatot okozhat. Szerelés előtt szakítsa meg az áramellátást!

## VEZETÉKELÉS

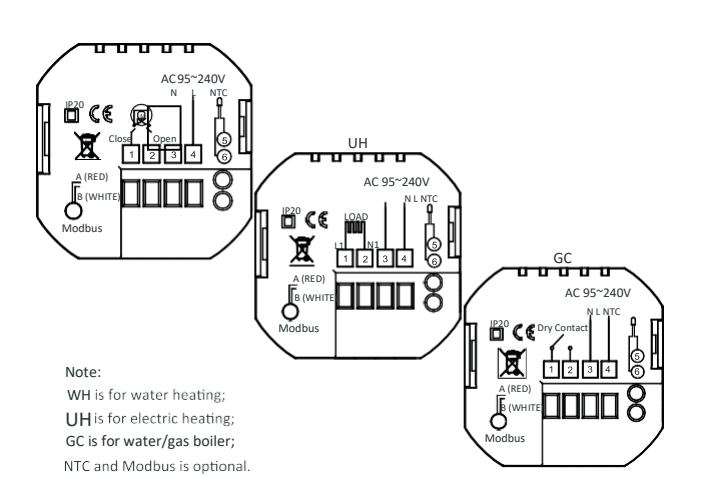

Megjegyzés: WH: meleg vizes fűtéshez UH: elektromos fűtéshez GC: víz/gáz bojlerhez NTC és MODbus opcionális

### BESZERELÉS

A termosztát megfelelő 86 mm-es vagy európai 60mm-es standard aljzat dobozhoz.

- 1. lépés: Kapcsolja ki az eszközt. (1 ábra)
- 2. Az LCD rész elforgatásával távolítsa el a szerelőlemezt (2. ábra)

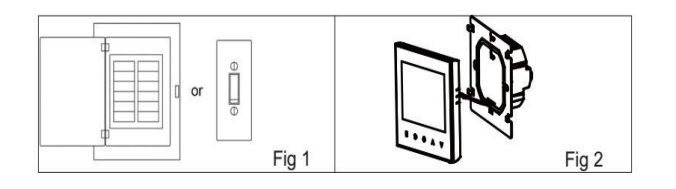

- 3. Kösse a rá az áramellátást a megfelelő vezetékekre (3. ábra)
- 4. Erősítse a szerelőlemezt a falhoz a dobozban található csavarokkal (4. ábra)

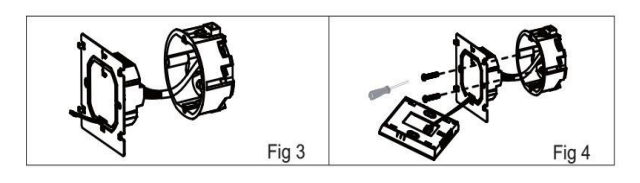

- 5. Erősítse a termosztát testet a szerelőlemezre forgatással (5. ábra)
- 6. A szerelés elkészült (6. ábra)

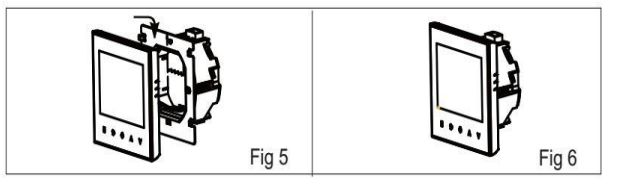

## KIJELZŐ JELMAGYARÁZAT

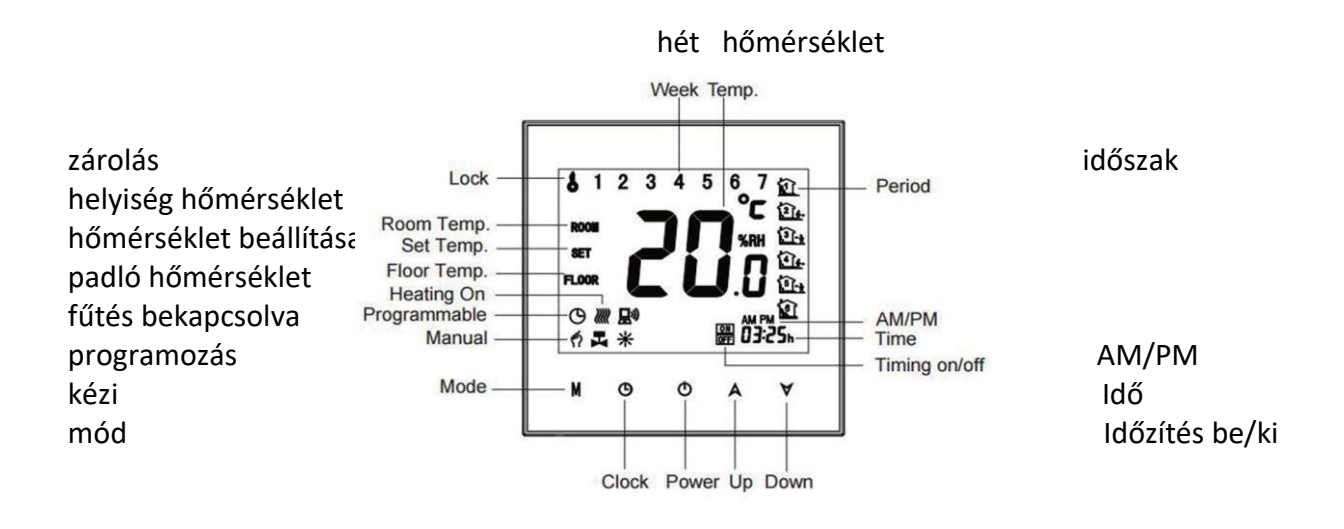

óra állapot fel le

## MŰKÖDTETÉS

#### bekapcsolt állapotban

1. be-/kikapcsolás

Érintse meg a 🛽 gombot a termosztát be-/kikapcsolásához

#### 2. Kézi vagy programozott vezérlés

Érintse meg az "M" (mód) gombot, hogy váltani tudjon kézi vagy programozott vezérlés között. Kézi vezérlésnél egy kéz ikon jelenik meg a kijelző bal alsó sarkában. Programozott vezérlés esetén az "időszak" ikon jelenik meg a jobb oldalon.

#### 3. Hőmérséklet beállítása

Programozott módban az előre beállított hőmérsékletet és időt nem lehet megváltoztatni. Ha változtatni szeretne, lépjen be a kézi módba vagy a programozásba. Kézi vezérlés esetén a fel/le nyilakkal változtathat a hőmérsékleten.

#### 4. Óra beállítása

Érintse meg az óra ikont, hogy beállítsa a percet, órát, napot (1=hétfő, 2=kedd, stb.) a fel/le nyilak segítségével. Érintse meg újra az óra ikont, hogy a beállítást megerősítse és kilépjen.

#### 5. A termosztát zárolása

Tartsa lenyomva a fel/le nyilakat 5 másodpercig, hogy a termosztátot zárolja vagy feloldja. A "high sensor" opció 3-as pontjában választhat a teljes vagy részleges zárolás közül.

#### 6. Programozás beállítása

Wifi kapcsolat esetén a termosztát automatikusan alkalmazni fogja az Ön készülékére letöltött applikációban létrehozott programozási beállításokat. A részletes utasításokat lejjebb találja. A termosztát programozásához (nem mobiltelefonos applikáción keresztül) kövesse az alábbi utasításokat:

Figyelem: a termosztát csak akkor programozható a készüléken, ha nincs Wifi kapcsolat a mobiltelefonja/tabletje és a termosztát között!

Érintse meg az "M" gombot, hogy váltani tudjon a kézi és a programozott vezérlés között. Kézi vezérlés esetén egy kéz ikon jelenik meg a kijelző bal alsó sarkában. Programozott módban érintse meg az "óra" ikont és tartsa, amíg a napi ütemezés beállítása meg nem jelenik (1 2 3 4 5 a kijelző felső részén). A fel/le nyilakkal állítsa be a bekapcsolási időt.

Érintse meg az "óra" ikont és a fel/le nyilakkal állítsa be a kikapcsolási időt (2. időszak).

Érintse meg az "óra" ikont és a fel/le nyilakkal állítsa be a hőmérsékletet. Ismételje meg a folyamatot a 3-as, 4-es és 5-ös, 6-os időszakokra is.

Érintse meg újra az "óra" ikont, hogy belépjen a szombati ütemezés beállításába (6os szám jelenik meg a képernyő tetején).

Ismételje meg a fenti folyamatot, hogy beállítsa az időszakokat és a hőmérsékletet a vasárnapi ütemezésben.

Megerősítéshez és kilépéshez érintse meg újra az "óra"ikont.

| idő             | HÉTKÖZNAP (HÉTFŐ-PÉNTEK)<br>(1 2 3 4 5 jelenik meg a kijelzőn) |             | HÉTVÉGE (SZOMBAT)<br>(6 jelenik meg a kijelzőn) |             | HÉTVÉGE (VASÁRNAP)<br>(7 jelenik meg a kijelzőn) |             |
|-----------------|----------------------------------------------------------------|-------------|-------------------------------------------------|-------------|--------------------------------------------------|-------------|
| kijelző         | IDŐ                                                            | HŐMÉRSÉKLET | IDŐ                                             | HŐMÉRSÉKLET | IDŐ                                              | HŐMÉRSÉKLET |
| időszak 1       | 06:00                                                          | 20 °C       | 06:00                                           | 20 °C       | 06:00                                            | 20 °C       |
| időszak 2       | 8:00                                                           | 15 °C       | 8:00                                            | 20 °C       | 8:00                                             | 20 °C       |
| időszak 3       | 11:30                                                          | 15 °C       | 11:30                                           | 20 °C       | 11:30                                            | 20 °C       |
| időszak 4       | 13:30                                                          | 15 °C       | 13:30                                           | 20 °C       | 13:30                                            | 20 °C       |
| időszak 5 (1+2) | 17:00                                                          | 20 °C       | 17:00                                           | 20 °C       | 17:00                                            | 20 °C       |
| időszak 6 (3+4) | 22:00                                                          | 15 °C       | 22:00                                           | 15 °C       | 22:00                                            | 15 °C       |

#### Alapértelmezett beállítások

Külön ütemezés állítató be hétköznapokra (hétfő-péntek) és hétvégére (szombatvasárnap).

 A padló szenzor hőmérsékletének ellenőrzése Tartsa lenyomva a lefelé nyilat 5 másodpercig, hogy megjelenjen a kijelzőn a padló szenzor hőmérséklete.

## Kikapcsolt állapotban

### Funkciók és opciók beállítása

Kikapcsolt állapotban tartsa egyszerre lenyomva 5 másodpercig az "M" és az "óra" gombokat, hogy elérje a rendszer funkciókat. Majd nyomja meg az "M" gombot, hogy végig tudja görgetni a lehetséges funkciókat. Használja a le/fel nyilakat, hogy váltani tudjon az opciók között. Minden beállítás automatikusan megerősítésre kerül.

| Kód | Funkció                            | Beállítások és opciók                                                                                                    | Alapértelmezett |
|-----|------------------------------------|----------------------------------------------------------------------------------------------------|-----------------|
| 1   | Hőmérséklet<br>kompenzáció         | -7 °C-tól +9 °C-ig                                                                                                    | -3              |
| 2   | Holt zóna<br>hőmérséklet           | 1 – 5 °C                                                                                                    | 1               |
| 3   | Gomb zárolás                       | 00: Minden gomb zárolva a be/ki kapcsoló<br>kivételével.<br>01: Minden gomb zárolva                                                                                                    | 01              |
| 4   | Szenzor típus                      | in: belső szenzor (kontrollálja és korlátozza a<br>hőmérsékletet)<br>Ou: csak külső szenzor<br>AL: Belső/külső szenzor (belső kontrollálja a<br>hőmérsékletet, külső korlátozza a<br>hőmérsékletet) | AL              |
| 5   | Beállítható minimum<br>hőmérséklet | 5 – 15°C                                                                                                    | 05              |
| 6   | Beállítható maximum<br>hőmérséklet | 15 – 45 °C                                                                                                    | 35              |
| 7   | kijelző mód                        | 00: beállított hőmérséklet és helyiség<br>hőmérséklete<br>01: csak a beállított hőmérséklet                                                                                                    | 00              |
| 8   | Alacsony hőmérséklet<br>védelem    | 0 – 10 °C                                                                                                    | 00              |
| 9   | Magas hőmérséklet<br>védelem       | 25-70 °C                                                                                                    | 45              |
| А   | Energiatakarékos<br>mód            | 00: nem energiatakarékos<br>01: energiatakarékos                                                                                                    | 00              |
| В   | Energiatakarékos<br>hőmérséklet    | 0 – 30 °C                                                                                                    | 20              |
| С   | Készenléti fényerő                 | 3 – 99                                                                                                    | 04              |

# WIFI

## Wifi kapcsolat

Mielőtt elkezdené használni Wifi termosztátját, mobiltelefonján vagy tabletjén keresztül konfigurálnia kell a wifi jelet és beállításokat. Ez lehetővé teszi a kommunikációt az összekapcsolt eszközei között.

1. lépés: Töltse le az alkalmazást (1-1 ábra)

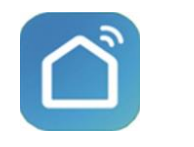

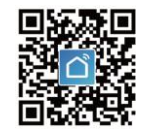

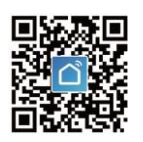

/1-1 ábra/

/1-2 ábra IOS/

/1-3 ábra Android/

IOS eszköz esetén keresse meg a "Smart Life" alkalmazást az App Store-ban és töltse le, vagy olvassa be a megfelelő QR kódot innen (1-2 ábra) Android eszköz esetén keresse meg a "Smart Life" alkalmazást a Google Play Storeban és töltse le, vagy olvassa be a megfelelő QR kódot innen (1-3 ábra)

#### 2. lépés: Hozza létre a fiókját

Nyissa meg a Smart Life alkalmazást. Kapni fog egy értesítést (2-1 ábra). Érintse meg az "engedélyezem" gombot, hogy eljusson a regisztrációs felületre (2-2 ábra). Érintse meg a "regisztrálok" gombot és adja meg telefonszámát vagy e-mail címét (2-3 ábra). Ezután kapni fog egy ellenőrző kódot. Adja meg a jelszavát, majd erősítse meg. Ha elkészült a regisztrációja, kérjük lépjen be.

|                                                                                                    | 2-1 ábra |                          | 2-2 ábra |
|----------------------------------------------------------------------------------------------------|----------|--------------------------|----------|
|                                                                                                    |          |                          |          |
| "SMART LIFE" Would Like to<br>Send You Notifications<br>Notifications may include alerts,<br>sounds, and icon badges. These can<br>be configured in 8 bettings |          |                          |          |
| Don't Allow Allow                                                                                                    |          | Smart Life               |          |
| Log in                                                                                                    |          | Losio                    |          |
|                                                                                                    |          | Register                 |          |
| ← Login                                                                                                    |          | ← SMS verify and sign in |          |
| Region China +86 >                                                                                                    |          | Region China +86 >       |          |
| Mobile Number/E-mail                                                                                                    |          | Phone Number             |          |
| Password                                                                                                    |          | Verification Code (37-S) |          |
| Login                                                                                                    |          | Login                    |          |
| Sign in with SMS Forgot Password                                                                                                    |          |                          |          |
|                                                                                                    |          |                          |          |
|                                                                                                    |          |                          |          |
|                                                                                                    |          |                          |          |
|                                                                                                    | 2-3 abra |                          | 2-4 abra |

### 3. lépés: Csatlakozás a Wifihez

#### A termosztáton

Kikapcsolt állapotban tartsa lenyomva 8 másodpercig a "lefelé" nyilat. A háttérvilágítás felkapcsolódik és a "Wifi" ikon másodperceként villogni kezd. Ha ez az ikon jelenik meg /ábra/, akkor tartsa nyomva a "lefelé" nyilat, amíg meg nem jelenik a "Wifi" ikon.

#### Most térjen vissza az applikáció főoldalára.

Érintse meg az "automatikus keresés" ("auto scan") opciót (3-1-1 ábra), hogy hozzá tudja adni az eszközét. Kapcsolja be telefonján a GPS-t és a Wifit (2.4G vagy 5G) és érintse meg a "keresés indítása" ("start scanning") opciót (3-1-2 ábra). A művelet kb 30 másodpercet vesz igénybe. Ha megtalálta az eszközt, érintse meg a "tovább" ("next") gombot (3-1-3 ábra). Megjegyzés: Amikor megadja a Wifi jelszavát (2.4G vagy 5G) kérjük, hagyja figyelmen kívül az alkalmazás figyelmeztetését, miszerint az alkalmazás csak a 2.4G hálózatot támogatja, az 5G-t nem. (3-3 ábra vagy 3-4 ábra). Kérjük, válassza a "folytatás" vagy a "megerősítés" opciót, ha az alkalmazás megjeleníti ezeket e tippeket.

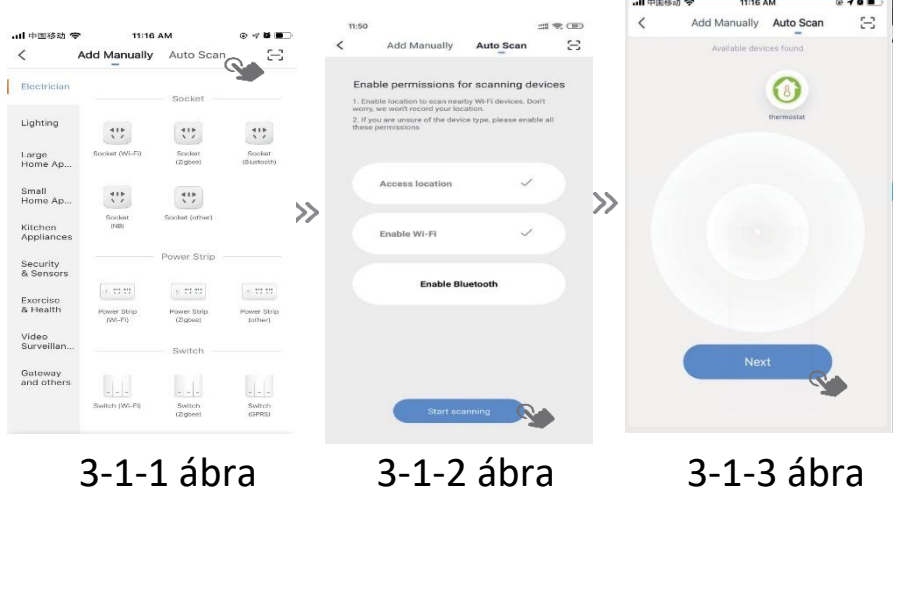

A termosztát támogatja a 2.4G és az 5G hálózatokat is.

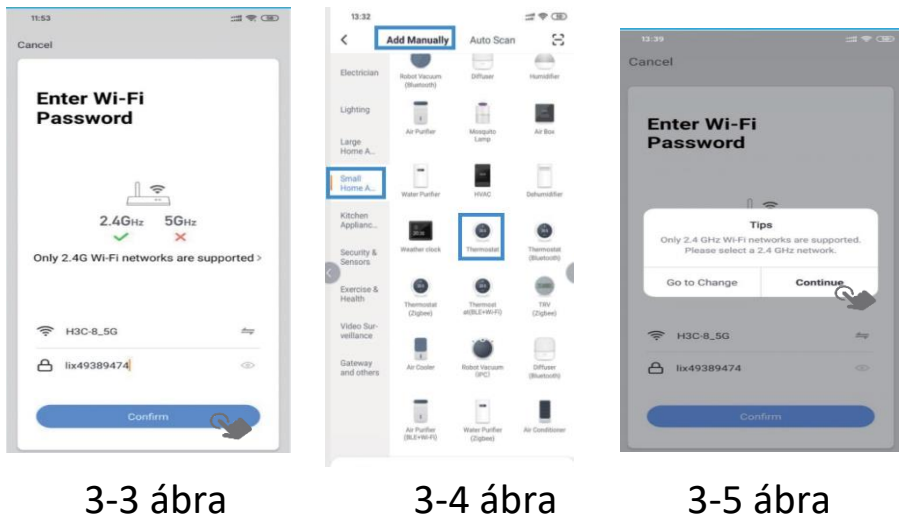

Manuálisan is felveheti termosztátját az alkalmazásba. Válassza ki a "manuális hozzáadás" ("manual addition") – "small home készülékek" ("small home appliances") –termosztát opciót. (3-5 ábra) A további lépések megegyeznek az automatikus keresés ("auto scan") lépéseivel.

# A TEROSZTÁT PROGRAMOZÁSA

Ha a termosztát felismerte a helyiséget, az megjelenik a kijelzőn. (5-1 ábra) A kerek gombbal tudja be/kikapcsolni a helyiséget. A termosztát programozásának megkezdéséhez kattintson a vonalra.

Be/kikapcsoló gomb: Nyomja meg és a készülék bekapcsol. Nyomja meg újra és a készülék kikapcsol.

Cárolás gomb: Ha a gomb zöld, a készülék zárolva van. Ha a gomb szürke, a készülék feloldott állapotban van.

S Gazdaságos mód gomb: Ebben az üzemmódban a termosztát 20 °C-on tartja a hőmérsékletet. Ezt a hőmérsékletet nem lehet átállítani.

Skézi beállítás gomb: ebben a módban a hőmérséklet beállításai manuálisan megváltoztathatók (vagyis nem az előre programozott beállításokat használja a termosztát).

O Program gomb: Ha ez a gomb látható, a termosztát programozott üzemmódban van, és az előre programozott fűtési beállításokat fogja követni. Kézi üzemmódban érintse meg a "kéz" ikont, Nálassza ki a program ikont a O programozott üzemmódhoz, és fordítva.

- Csúsztassa a sárga gombot előre vagy hátra, hogy manuálisan beállítsa a hőmérsékletet. A hőmérséklet megjelenik a kijelző közepén. Néhány másodperc múlva megjelenik a helyiség aktuális hőmérséklete a kijelzőn.
- Programozott üzemmódban kattintson az ütemezés beállítása gombra ("schedule setting", az oldal alján), hogy eljusson az ütemezés oldalra (5-2 ábra) Kattintson a munkanapokra (working days Mon-Fri) majd az idő/hőmérséklet opcióra ("time/temp.), ahol beállíthatja a kívánt ütemezést.
- 6 idősáv állítható be (5-3 ábra)
- Kattintson a hétvége beállítására (weekend Sat-Sun) az oldal tetején, és ismételje meg a fenti lépéseket.
- Ha végzett az ütemezés beállításával, kattintson a "mentés" ("save") gombra. Az alkalmazás elküldi a beállításokat a termosztátnak, és megerősíti, hogy a beállítások mentésre kerültek.

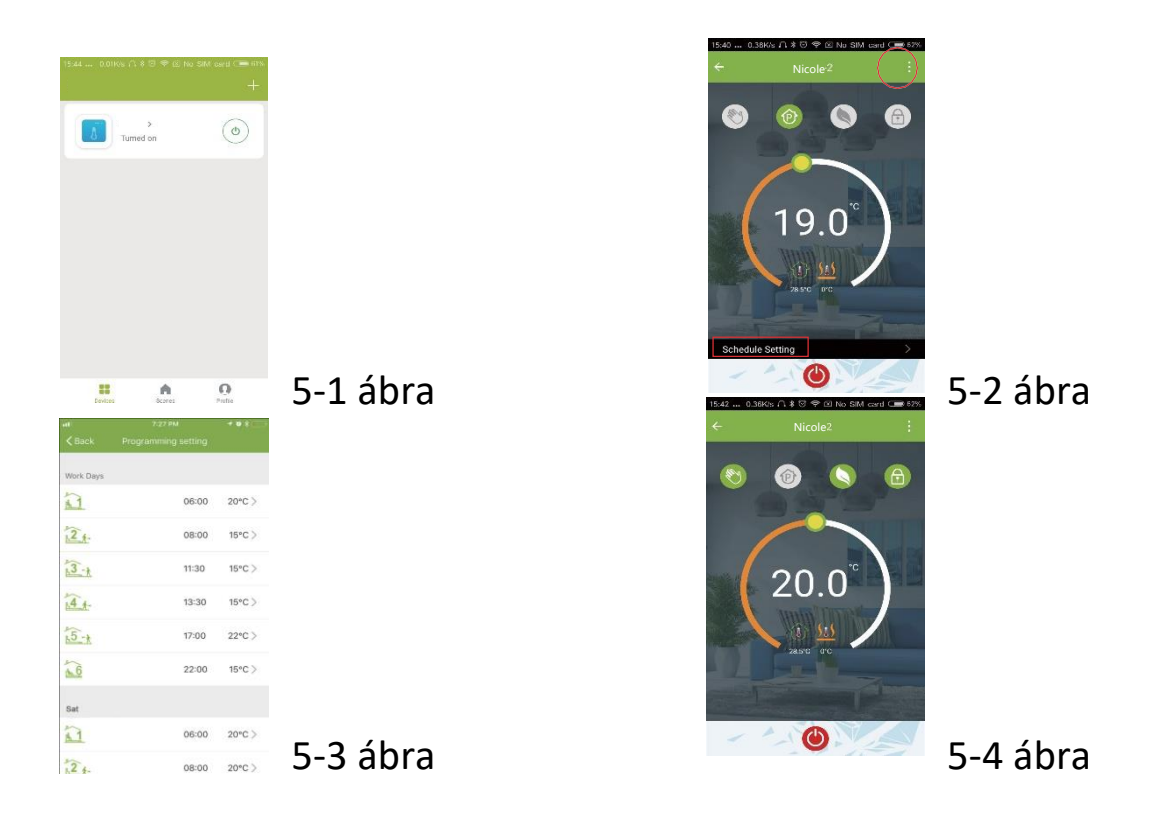

## Hogyan hozzunk létre csoportot?

Érintse meg a menü gombot a piros körben (5-2 ábra), majd válassza a csoport létrehozása ("create group") opciót (6-1 ábra). Válassza ki a helyiségeket, amiket meg fel akar venni.

| China Telecom                      | <ol> <li>● ● ● ● ● ● ● ● ● ● ● ● ● ● ● ● ● ● ●</li></ol> | 6-1 ábra | 15:53 0.38K/s ∩ ≵ ☉ ≉ ⊠ No SIM<br>Profile | Card Care 60% | 6-2 ábra |
|------------------------------------|----------------------------------------------------------|----------|-------------------------------------------|---------------|----------|
| Basic information of the equipment |                                                          |          |                                           |               |          |
| Modify Device Name                 | beca >                                                   |          | we are all child                          | >             |          |
| Check The Network                  | Check Now >                                              |          | 60-16/39286307                            |               |          |
| Supported Third-party Control      |                                                          |          | 88 Scenes                                 | >             |          |
|                                    |                                                          |          | $\alpha_0^{o}$ Device Sharing             | >             |          |
|                                    |                                                          |          | 🖾 Message Center                          | >             |          |
| Sector Congerces                   |                                                          |          | Integration                               | >             |          |
| Other                              |                                                          |          | 🖂 Scan QR Code                            | >             |          |
| Device Sharing                     | >                                                        |          | 🖂 Feedback                                | >             |          |
| Device Info                        | >                                                        |          | ◇ About                                   | >             |          |
| Create Group                       | >                                                        |          |                                           |               |          |
| Feedback                           | >                                                        |          | Devices Scenes                            | Q.<br>Profés  |          |

Az a személy kontrollálhatja egyszerre az összes helyiség hőmérsékletét, aki létrehozta a csoportot.

### Megjegyzés

Azon túl, hogy csoportot hozhat létre, ezen az oldalon megváltoztathatja az eszköz nevét, megoszthatja az eszközt, és információt kaphat az eszközről.

## Hogyan oszthatja meg az eszközét a családtagjaival?

- 1. mód: ld. feljebb
- mód: kattintson a "profil" gombra a főoldal jobb alsó sarkában (6-2 ábra). Válassza ki az "eszköz megosztása" ("device sharing") opciót, majd adja hozzá a fiókot, amivel meg kívánja osztani.

Ezen az oldalon láthatja a felvett fiókokat, és a megosztott eszközöket. Ha Önnel osztják meg az eszközt, nincs teendője. Tetszőleges számú helyiséget adhat hozzá.

Hogyan kapcsolja össze eszközét az Amazon Echo-val vagy a Google Home-mal? A profiljában kattintson az "integráció" ("integration") opcióra. Nyomja meg a "használja most" ("use now") gombra az Amazon Echo, Google Home, Tmall Genie vagy az IFTTT felületén. Ezután megjelennek a szükséges lépések.

| 17:55 0.10K/s ∩ ≹ ☉ ♥ ⊡ No SIM card ⊂ # 32%.<br>← Integration | 7-1 ábra | ++11中国移动 4G 7:28 PM ● 4<br>Scenes +                                                                                                    | 7-2 ábra |
|---------------------------------------------------------------|----------|----------------------------------------------------------------------------------------------------|----------|
| amazon echo                                                   |          | Create your Own Scene<br>Customize your own personal scenes to suit your needs.<br>For example, set your home to automatically turn on the<br>lights and close curtain when you come back home. |          |
| Use Now >                                                     |          | Back home (Perform)                                                                                                    |          |
| Support 1 Devices Show                                        |          | Leave home (Perform)                                                                                                    |          |
| Google Home                                                   |          | Good Morning (Perform)                                                                                                    |          |
| Use Now >                                                     |          | Good Night (Perform)                                                                                                    |          |
| Support 1 Devices Show                                        |          |                                                                                                    |          |

## Mi a Smart Scene és hogyan használjuk?

Személyre szabhatja saját tereit, hogy megfeleljenek az Ön igényeinek. Például beállíthatja, hogy a termosztát automatikusan bekapcsoljon, mire Ön hazaér (7-2 ábra). A beállításhoz nyomja meg a + gombot.

- lépés: Beállíthat egy állapotot feladatként, pl. hőmérséklet 20 C alatt, majd kattintson a mentésre ("save"). (Állapot:hőmérséklet, páratartalom, időjárás, PM2.5, levegő minőség, Napkelte/napnyugta, eszköz)
- Jelöljön ki egy feladatot, majd nyomja meg a + gombot hogy kiválassza az eszközt a végrehajtásra (bekapcsolás, hőmérséklet beállítása, zárolás), majd mentse el ("save"). Ha törölni akar egy helyiséget, a végén kattintson a törlés ("delete") gombra.

Megjegyzés: A helyiség hangját ki-/bekapcsolhatja a Profil/Beállítások/Hangok menüpont alatt (Profile/settings/sound). A hang össze lesz párosítva az alapértelmezett rendszerrel.

## HIBAKEZELÉS

|   | Jelenség                                                                        | Hibakezelés                                                                                         |
|---|---------------------------------------------------------------------------------|----------------------------------------------------------------------------------------------------|
| 1 | Bekapcsolt állapotban a kijelző nem<br>működik.                                 | Ellenőrizze, hogy nem csúsztak-e szét az LCD<br>panelt a tápegység dobozzal összekötő<br>vezetékek. |
| 2 | A kijelző világít, de nem ír ki adatot.                                         | Cserélje ki az LCD panelt vagy a tápegység dobozt.                                                  |
| 3 | A kijelzőn megjelenő helyiség<br>hőmérséklet kis mértékben eltér a<br>valóstól. | Végezze el a hőmérséklet kalibrálását a<br>"high sensor" opció első pontjában.                      |

## SZERVIZ

A termosztátra a vásárlás dátumától 24 hónap garanciát vállalunk. A garanciaidőn túli szervízelés költségeket vonhat maga után. További információért kérjük, vegye fel velünk a kapcsolatot.

Tokyo Solar Hungary Kft. 2340 Kiskunlacháza, Dömsödi út 43. kapcsolat@tokyosolar.hu; <u>http://tokyosolar.hu/</u>

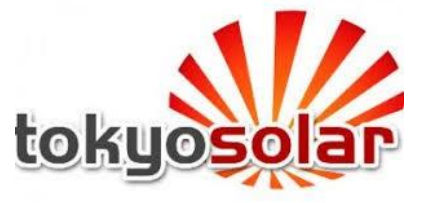